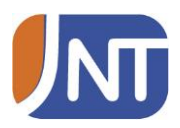

## Androidin Zoiper-sovelluksen käyttöönotto MultiVoicea varten

#### Huomioitavaa:

- Korvaa puhelinnumero esimerkillä omallasi. Oheisessa manuaalissa esimerkkinä käytetty numeroa 7201004, josta saatu "Username" +35867201004 ja "Authentication User" 067201004.
- Käytä salasanana omaa salasanaasi

#### Kuva 1. Alkuikkuna. Valitse "Config"

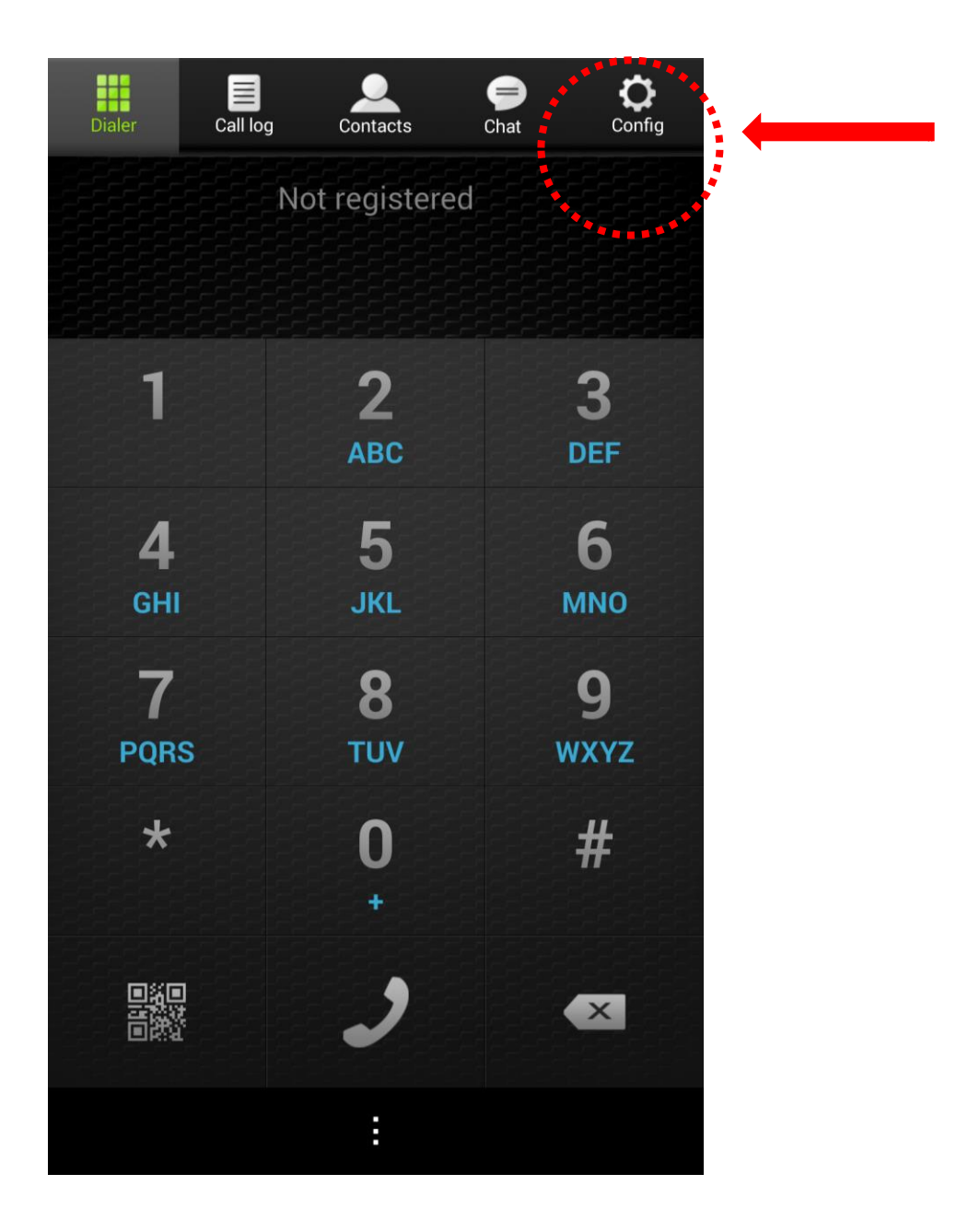

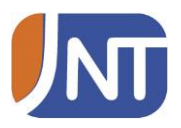

Kuva 2. "Config"-näkymä. Valitse kohta "Accounts".

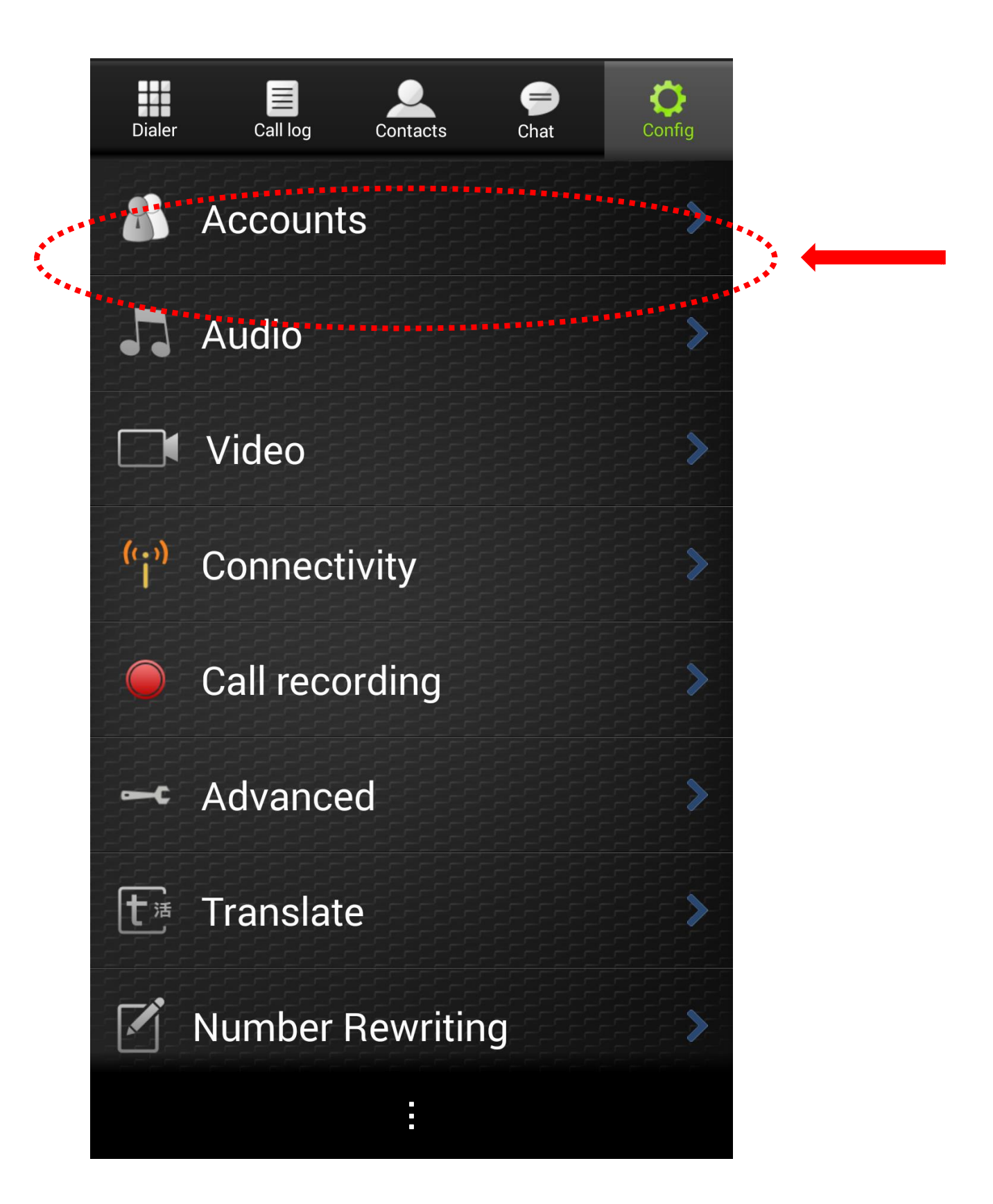

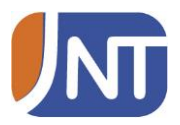

Kuva 3. Lisää tili. Paina kohdasta "Add account"

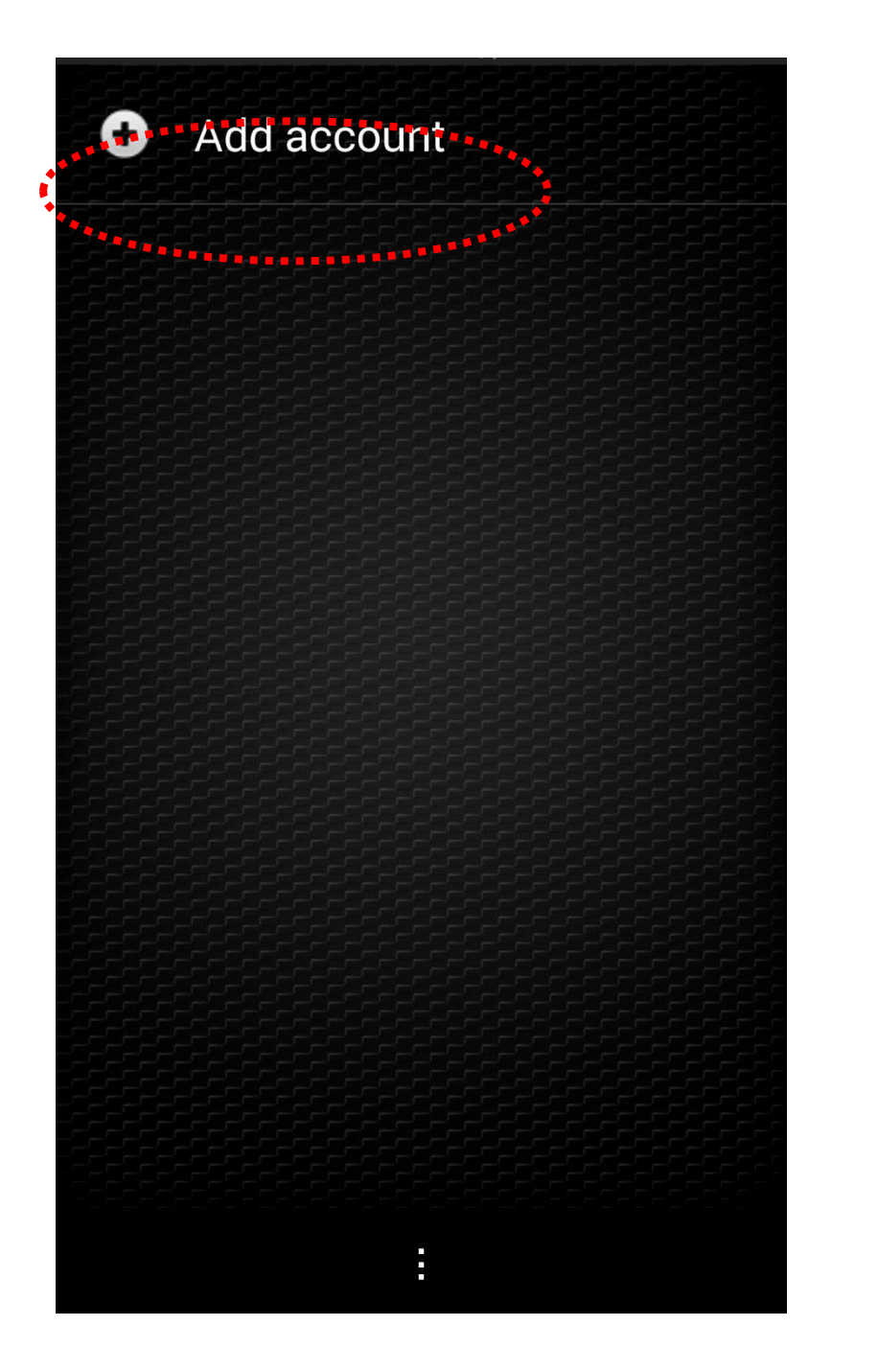

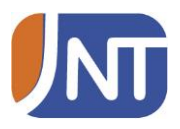

Kuva 4. Vahvista että sinulla on jo olemassa SIP-tili (MultiVoice)

| Add account                                             |  |
|---------------------------------------------------------|--|
|                                                         |  |
| (i) Account setup                                       |  |
| Do you already have an account (username and password)? |  |
| Yes No                                                  |  |
|                                                         |  |
|                                                         |  |
|                                                         |  |

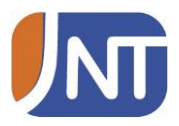

Kuva 5. Valitse "Manual configuration"

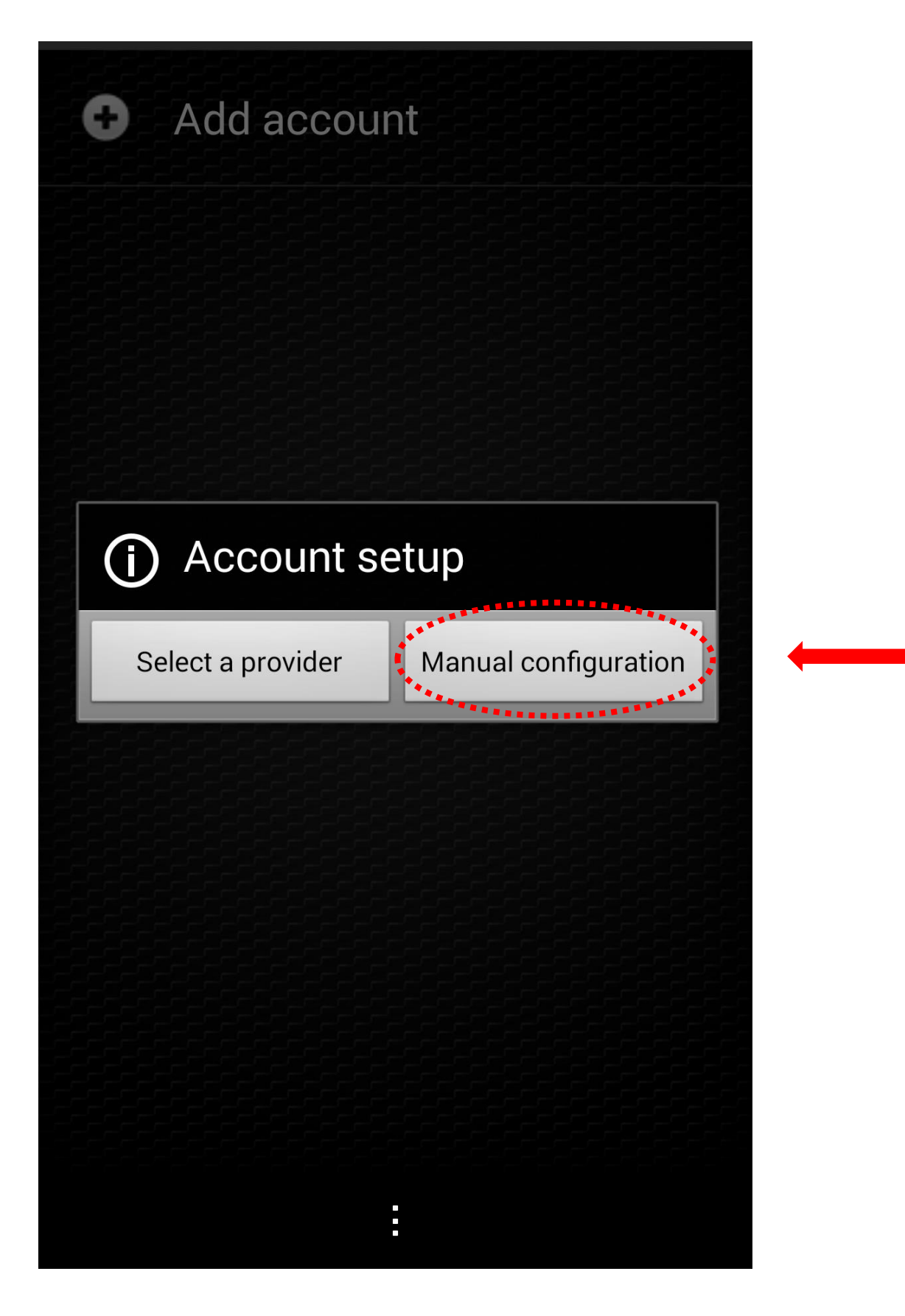

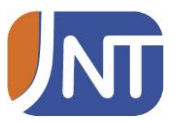

### Kuva 6. Valitse tilin tyypiksi "SIP".

Choose an account type

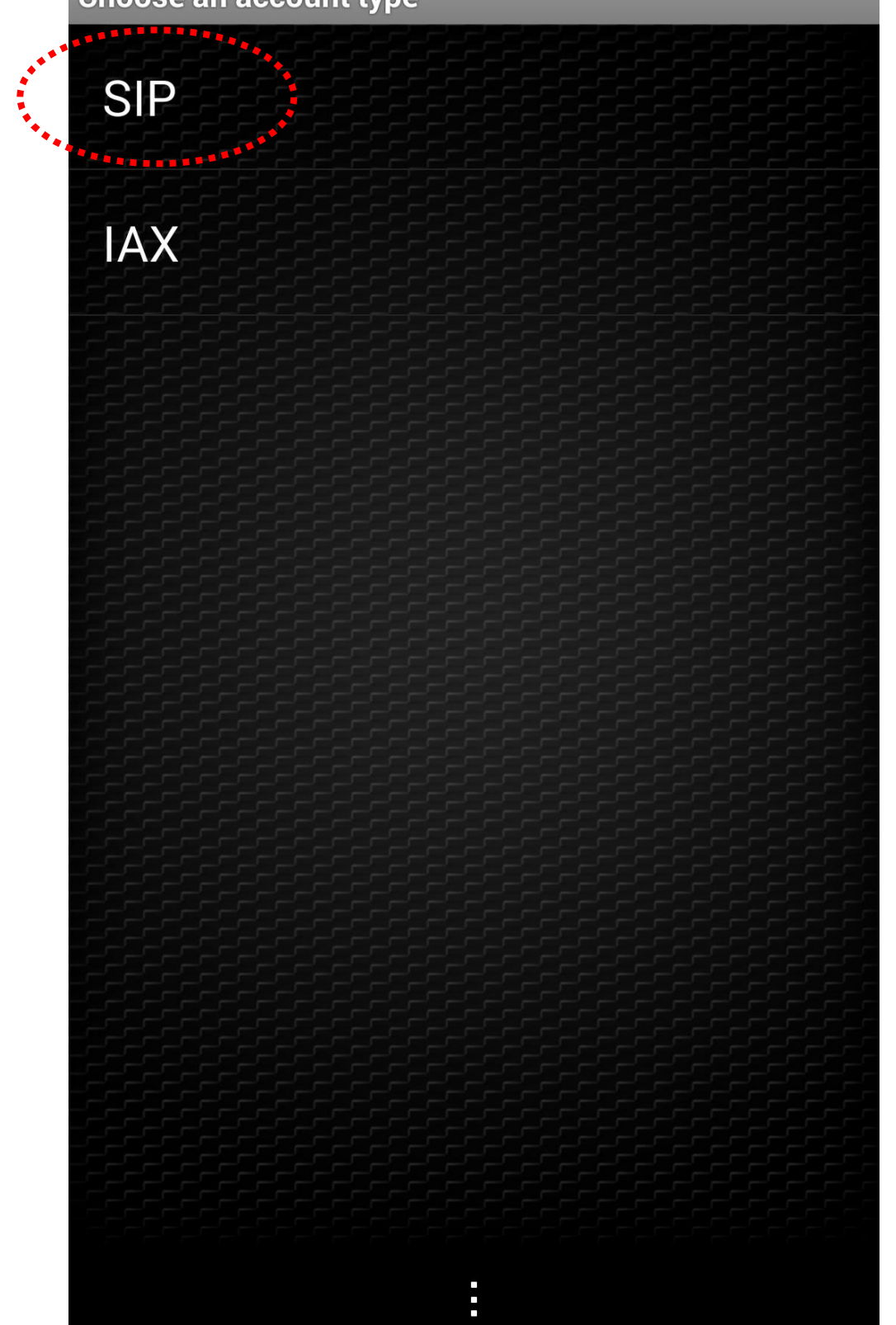

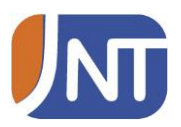

Kuva 7. Määritä asetukset esimerkin mukaisesti. Muista korvata puhelinnumero ja salasana omallasi.

**SIP Account** 

Account name

Authentication

Host multi.fi:5060

Username +35867201004

Password

Optional

Authentication user

Outbound proxy sip.multi.fi

# Caller ID

Save Cancel

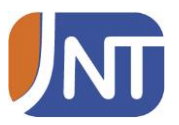

Kuva 8. Aseta CallerID:ksi oma puhelinnumerosi suuntanumerolla (esim. 067201004) ja mene seuraavaksi kohtaan "Audio Codec Settings"

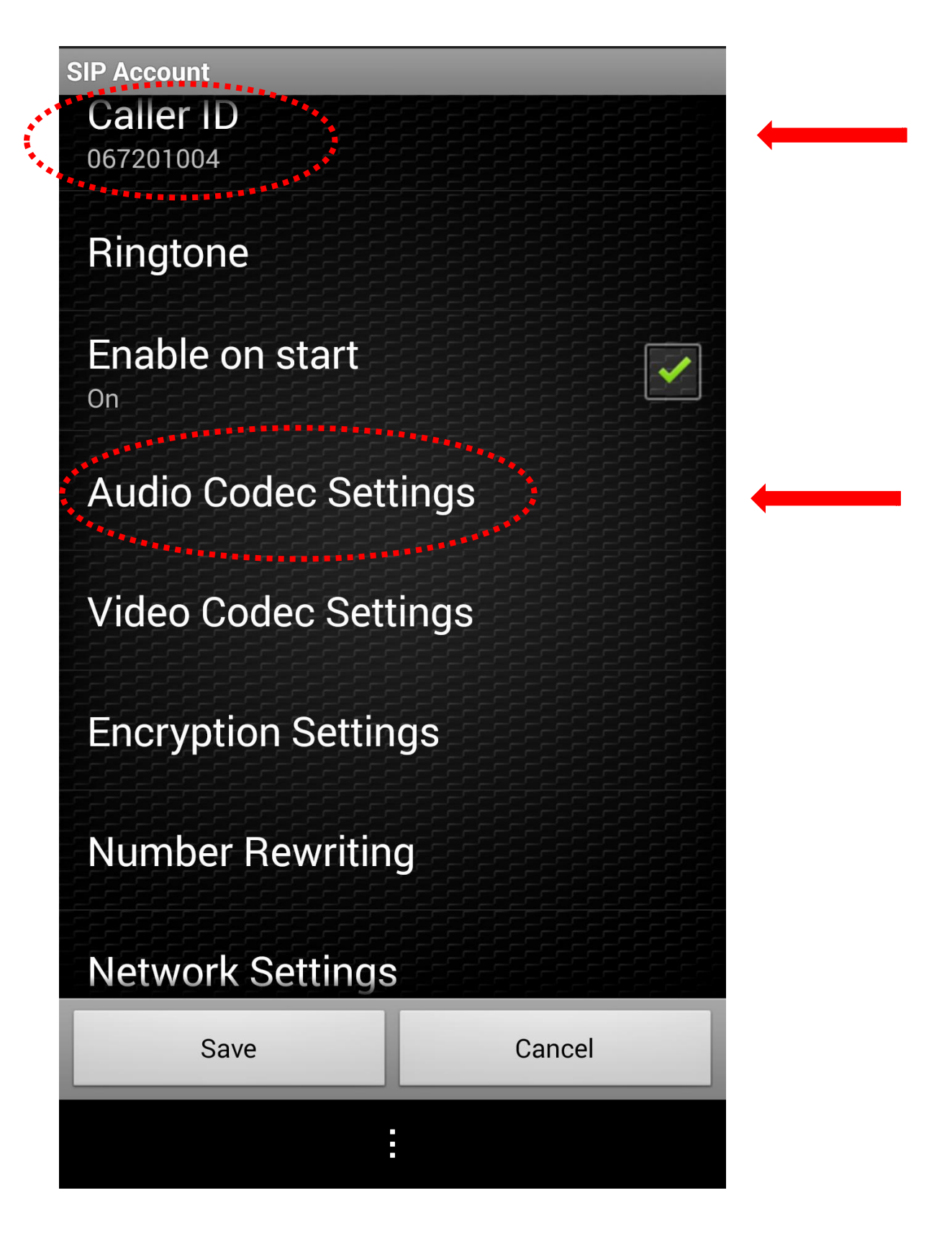

![](_page_8_Picture_0.jpeg)

#### Kuva 9. Poista kaikki muut valinnat ja jätä ainoastaan "aLaw"

![](_page_8_Picture_2.jpeg)

![](_page_9_Picture_0.jpeg)

Kuva 10. Mene edelliselle sivulle ja valitse "Network Settings"

![](_page_9_Picture_2.jpeg)

![](_page_10_Picture_0.jpeg)

#### Kuva 11. Valitse "Transport type":ksi TCP

![](_page_10_Picture_2.jpeg)

![](_page_11_Picture_0.jpeg)

Kuva 12. Mene edelliselle sivulle ja valitse "Save"

![](_page_11_Picture_2.jpeg)